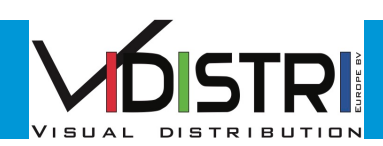

# ScreenBeam<sup>®</sup> Quick Connect Guide

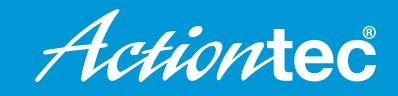

### WINDOWS 10

- 1 Swipe in from the right edge of the screen, or click on the **Action Center** icon
- 2 Select Connect.
- 3 Choose the ScreenBeam receiver name as it appears on the TV's Ready to Connect screen.

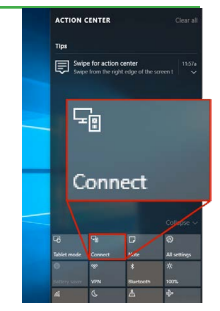

4 You might be required to enter a PIN. (Default: 12345670)

Note: The PIN is provided either on the TV screen or in the product installation guide.

You can also manually disconnect from ScreenBeam:

- Swipe in from the right edge of the screen or click on the Action Center icon
- Select **Connect**, then select **Disconnect** on current active connection

## ANDROID 5.0+

- Select Settings.
- 2 Select Display.
- 3 Select Cast screen.
- 4 Choose the ScreenBeam receiver name as it appears on the TV display.
- 5 You might be required to enter a PIN. (Default: 12345670) Settings

Note: The PIN is provided either on the TV screen or in the product installation guide.

You can also manually disconnect from ScreenBeam:

- Swipe in from the right edge of the screen, and then select **Devices**
- Select Project, then select Disconnect on current active connection

# WINDOWS 8.1

- Swipe in from the right edge of the screen, then select **Devices**.
- 2 Select Project.
- 3 Select Add a Wireless Display.
- Choose the ScreenBeam receiver name as it appears on the TV's Ready to Connect screen.

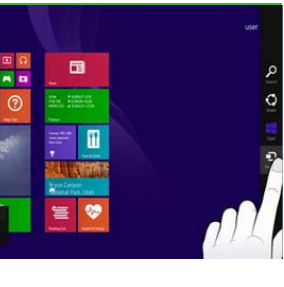

5 You might be required to enter a PIN. (Default: 12345670)

Note: The PIN is provided either on the TV screen or in the product installation guide.

You can also manually disconnect from ScreenBeam:

- Swipe in from the right edge of the screen, and then select Devices
- Select Project, then select Disconnect on current active connection

#### WINDOWS 7 OR 8

- Verify the Actiontec USB Transmitter software is installed on your laptop. You can download the software from www.actiontec.com/products/sbupdate.php.
- 2 Plug the ScreenBeam USB Transmitter into your laptop.
- 3 Double click on the ScreenBeam Wireless Display icon on your desktop, or launch from the Windows Search box.
- 4 Click Add a Receiver and then click Connect.
- ScreenBeam USB Transmitter
- 5 You might be required to enter a PIN. (Default: 12345670)

Note: The PIN is provided either on the TV screen or in the product installation guide.

#### Vidistri Europe B.V.

+31 Middellaan 8c 6881 RP verke Velp The Netherlands

+31(0) 26 36 18 232 verkoop@vidistri.nl www.viditouch.eu

We reserve the right to change the product specifications without prior notice

© 2017 All rights reserved. Actiontec and the Actiontec logo are registered trademarks, and ScreenBeam is a trademark of Actiontec Electronics, Inc. All other names are properties of their respective owners. Specifications subject to change without notice. 052016